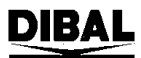

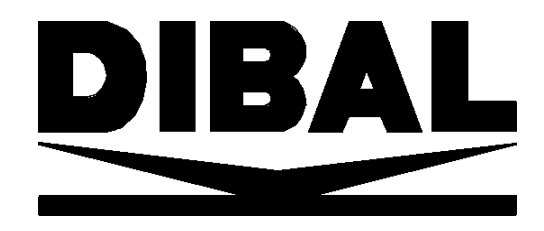

# SERIA

500

SKRÓCONA INSTRUKCJA UŻYTKOWNIKA

Pełna instrukcja obsługi do pobrania na **www.novitus.pl** 

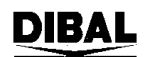

## SPIS TREŚCI

| 1. | WSTĘP                            |
|----|----------------------------------|
| 2. | KASOWANIE PAMIĘCI                |
| 3. | AKTYWOWANIE OPERATORÓW5          |
| 4. | ZAPROGRAMOWANIE ETYKIETY         |
| 5. | KOD KRESKOWY                     |
| 6. | PROGRAMOWANIE ARTYKUŁÓW10        |
| 7. | WSPÓŁPRACA Z KOMPUTEREM 11       |
| 8. | PROGRAMY OBSŁUGI: DFS/DLD/LBS 11 |
| 9. | USTAWIENIE CZUJNIKA ETYKIET 14   |

## 1. WSTĘP

Wagi serii 500 można programować przy użyciu komputera lub z klawiatury wagi. Programowanie z komputera jest szybkie i wygodne. Programy dedykowane do wag:

- DFS/DLD/LBS- pakiet programów dedykowanych dla wag 500 (programowanie towarów i konfiguracji oraz formatów etykiet (DLD)).
- DibalCom: sterownik umożliwiający programowanie PLU za pómocą trybu tekstowego i pliku TX.txt. Wykorzystywany głównie przez polskie pogramy sprzedażowo-magazynowe typu PCMarket, KC-Firma, WF-Mag,itp.

Poniższa instrukcja zawiera minimum informacji potrzebnych do zaprogramowania wagi w konfiguracji najczęściej używanej tj.: praca z etykietami, zaprojektowanie formatu etykiety, kod kreskowy i drukowanie zaprogramowanych etykiet.

Na YOUTUBE (kanał NOVITUS, wagi Dibal) są umieszczane filmy o najczęściej spotykanych problemach i sposobach ich rozwiązywania. Poniżej kod QR do wejścia:

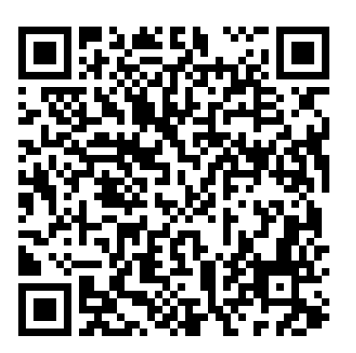

#### Ważenie i drukowanie

Istnieje kilka trybów pracy wagi dotyczącej wywoływania towaru i drukowania. Najbardziej popularnym jest: połóż towar na szalce, wpisz kod towaru i zatwierdź \* a następnie naciśnij klawisz operatora np. V1.

Inne wykorzystywane tryby pracy to:

- drukowanie etykiety z towarem zapisanym pod klawiszem szybkiej obsługi (połóż towar nasz szalce, naciśnij klawisz szybkiej obsługi i zatwierdź klawiszem operatora Vx),

- drukowanie bez wywoływania towaru z pamięci tzw. Cena bezpośrednia (połóż towar na szalce, wpisz cenę i zatwierdź klawiszem operatora (MENU 3/2/4=wł/wył ceny bezpośredniej)),

- tryb samoobsługi (połóż towar na szalce i wybierz towar).

#### 2. KASOWANIE PAMIĘCI

W wagach serii 500 można wykasować pamięć RAM i jest kilka poziomów kasowana tj.: kasowanie artykułów, kasowanie konfiguracji, przywracanie wartości domyślnych oraz kasowanie wszelkich danych wraz z przywróceniem wartości domyślnych.

#### Kasowanie danych

- 1. Kasowanie artykułów: MENU 9/3/1
- 2. Kasowanie formatów etykiet: MENU 9/3/2
- 3. Kasowanie konfiguracji: MENU 9/3/4

#### Przywrócenie wartości domyślnych

- 1. Wejdź w tryb testowy tj. włącz wagę i podczas odliczania naciśnij równocześnie V10 i \*.
- 2. W trybie testowym wybierz numer 0/7/9/3 i potwierdź siedem razy \*. Następnie wyłącz i włącz ponownie wagę.

#### Kasowanie wszelkich danych i przywrócenie wartości domyślnych

- 1. Wejdź w tryb testowy tj. włącz wagę i podczas odliczania naciśnij równocześnie V10 i \*.
- 2. W trybie testowym wybierz numer 0/7/9/5 i potwierdź siedem razy \*. Następnie wyłącz i włącz ponownie wagę.

Po przywróceniu wartości domyślnych, należy ustawić MENU 3/4/1 Tryb pracy=tylko etykiety (jeśli pracuje w trybie etykiet).

## **3. PROGRAMOWANIE WAGI**

Wagi serii 500 można programować używając klawiszy nawigacyjnych niżej wymienionych. W instrukcji obsługi można spotkać wskazanie używania innych klawiszy, zwłaszcza klawisza X, jednakże jest to dobrowolne.

| MENU<br>ESC | Wejście w tryb programowania<br>(MENU 2 sek.) oraz wyjście (ESC)                                       | F1<br>↑ | Przechodzenie w menu w górę                                                      |
|-------------|----------------------------------------------------------------------------------------------------|---------|----------------------------------------------------------------------------------|
| *           | ENTER. Zatwierdzania funkcji                                                                           | F2<br>+ | Przechodzenie w menu w dół. W trybie ważenia blokowanie funkcji                  |
| C           | Kasowanie danych                                                                                       | F3<br>← | Przewijanie i przechodzenie funkcji w<br>lewo                                    |
| PRINT       | W trybie programowania: drukuj<br>daną funkcję lub jej ustawienia. Z<br>klawiszem Shift-wysuń etykietę | F4<br>→ | Przewijanie i przechodzenie funkcji w<br>prawo<br>(F4=wł/wył ceny bezpośrednich) |
| T<br>FT     | Tara. Blokowanie tary                                                                                  | SHIFT   | Wywoływanie drugiej funkcji klawisza                                             |

## 4. AKTYWOWANIE OPERATORÓW

Waga musi mieć zaprogramowanego przynajmniej jednego sprzedawcę (operatora), bez względu na ustawiony tryb pracy.

Wejdź w MENU 2/1 i zatwierdź danego sprzedawcę (można opcjonalnie wpisać jego nazwę i kod). Zatwierdzony operator jest oznaczony symbolem V1 lub strzałką (zależy od wersji wagi).

## **5. ZAPROGRAMOWANIE ETYKIETY**

Wagi serii 500 mają fabrycznie zaprogramowane 20 formatów etykiet. Dodatkowo można zaprogramować 10 własnych formatów. Użytkownik może wybrać dany format przez wciśnięcie klawisza **SHIFT** a następnie **PRINT**.

Istnieje również możliwość używania kilku formatów etykiet w zależności od wybranego towaru.

Aby dokonać zmiany w wyglądzie etykiety fabrycznej, należy skopiować fabryczną etykietę (MENU 6/1/2) nadając jej numer od 21 do 30 i wtedy można edytować skopiowaną etykietę.

(Patrz instrukcja obsługi rozdział 9.1.1 "Programowanie etykiety")

Programowanie formatu etykiet z klawiszy wykonuje się następująco:

- 1. Wejdź do **MENU 6 1 1**
- 2. Wybierz numer formatu etykiety, który ma być programowany (format od 21 do 29) i zatwierdzić klawiszem \*
- 3. Wprowadź rozmiary etykiety (długość i szerokość wyrażona w punktach, gdzie 1mm=8pkt). Przykładowo, jeśli rozmiar etykiety jest 60mm i długość 60mm to należy wprowadzić: [430 \* 480 \*] (szerokość w punktach nie może być większa od 430pkt)

| For. 1  |         |
|---------|---------|
| SZ. 430 | dl. 480 |

- 4. Wprowadzić numer elementu, który ma być umieszczony na etykiecie (patrz tabela 1). Aby zaprogramować nowy element należy przejść do pola pustego (000)
- Określ współrzędne danego pola X (H) i Y na etykiecie, oraz jego orientacje (OBR) i rozmiar (TL). Dla przykładu zaprogramowanie wydruku ceny na etykiecie w punkcie o współrzędnych x,y=200,100, o orientacji poziomej, bez obrotu i rozmiarze 1 należy wprowadzić: [6 \* 200 \* 100 \* 0 \* 1]
- **Uwaga**: podczas programowania elementów na etykiecie bardzo przydatną funkcją jest podgląd zaprogramowanych elementów. W tym celu należy nacisnąć (w dowolnym momencie) klawisz [**T/FT**] a etykieta z programowanymi elementami zostanie wydrukowana.

Zatwierdzać ustawienia klawiszem \star.

Jeśli mają być wprowadzane następne elementy to należy postępować w taki sam sposób jak w punkcie od 4 do 5.

#### Przykład

Poniżej przedstawiona są przykładowe etykiety z podanymi numerami elementów oraz ich współrzędnymi na etykiecie (etykieta 430 X 480 oraz 430 X 344). W przykładzie wykorzystano nagłówki (adres firmy), które zostały przesłane z komputera. Jeśli dane te nie były przesłanie z komputera to należy je wprowadzić z klawiatury wagi ( **MENU 1**)

- 1. Wejście w tryb programowania formatu etykiety **MENU** 6 1 1
- 2. Wpisać numer formatu etykiety (od 21.) i zatwierdzić wybór \star
- 3. Określić rozmiary etykiety [430 \* 480\*], a jeśli już są to nacisnąć klawisz +
- 4. Wprowadzić numer elementu i nacisnąć klawisz  $\underline{\mathbf{X}}$ . Jeśli są już wprowadzone jakieś elementy, to należy przejść klawiszem  $\pm$  aż pojawi się 0.00 w pierwszej pozycji wyświetlacza.
- 5. Wprowadzić współrzędną X i nacisnąć klawisz  $\mathbf{X}$
- 6. Wprowadzić pozycję Y oraz, w zależności czy należy jeszcze zmieniać rozmiar czy nie:
  - a) przejść klawiszem 🕱, aby zmienić rozmiar. Nacisnąć klawisz 🕂 by przejść do pkt 3.
  - b) nacisnąć klawisz + by przejść do pkt 3.

DIBAL

## Seria 500

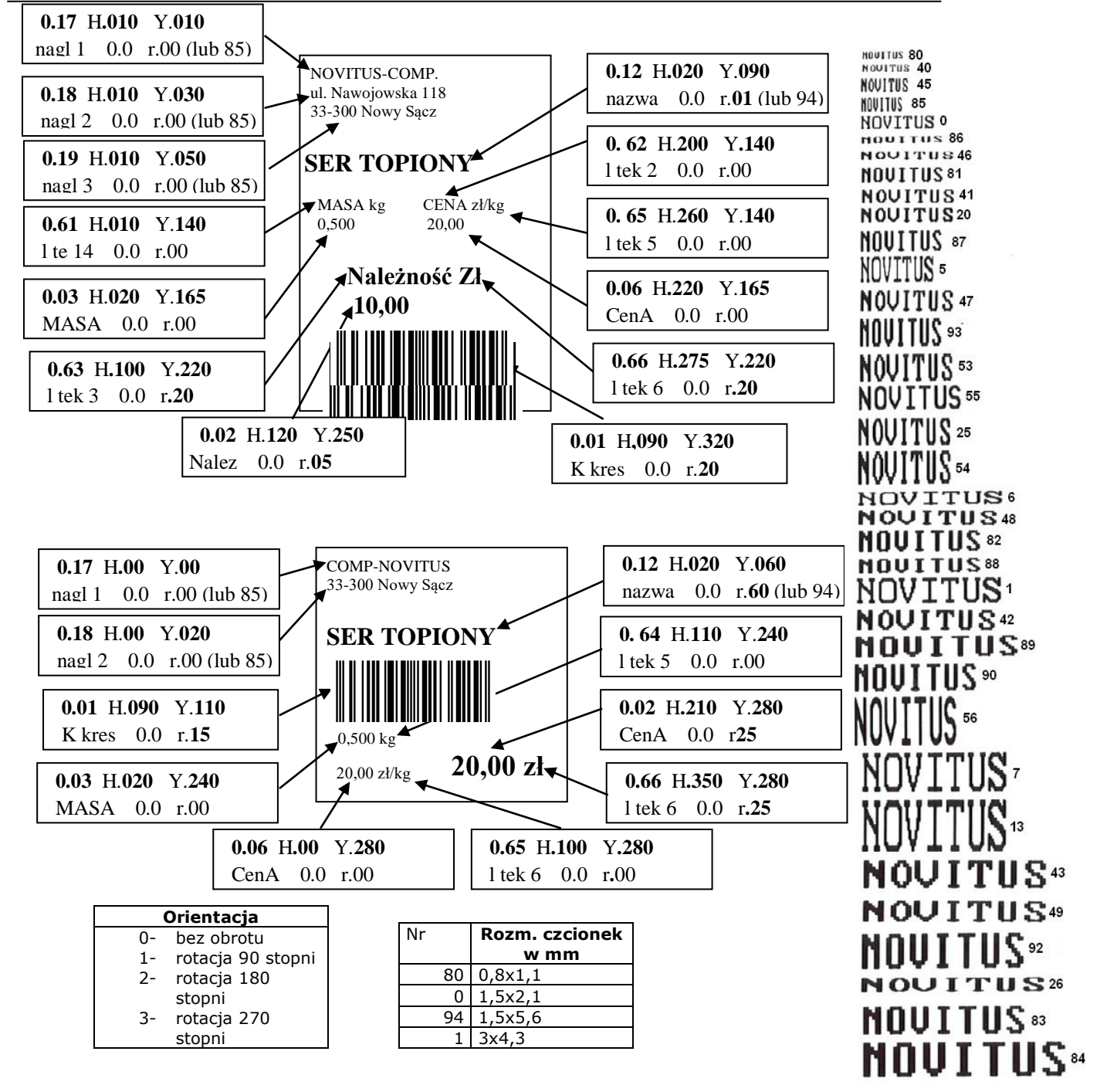

Tabele przedstawiają numery elementów które można umieścić na etykiecie. Wprowadzenie np. numeru 1 oznacza, iż będzie drukowany kod kreskowy. Wprowadzenie numeru linii tekstu oznacza, iż będzie drukowany tekst który jest umieszczony w cudzysłowu.

#### TABELA 1 NUMERY PÓL

| Nr         | Opis                             | Nr  | Opis                                           | Nr        | Opis                               |
|------------|----------------------------------|-----|------------------------------------------------|-----------|------------------------------------|
| 1          | Kod Kreskowy                     | 57  | Suma na kwicie kasy fiskalnej                  | 109       | Linia Tekstowa Artykułu 6          |
| 2          | Należność                        | 58  | Pełna data (01 MAJ 2000)                       | 110       | Linia Tekstowa Artykułu 7          |
| 3          | Waga                             | 59  | Ilość pozycji na paragonie                     | 111       | Linia Tekstowa Artykułu 8          |
| 4          | Czas                             | 60  | Suma na paragonie                              | 112       | Linia Tekstowa Artykułu 9          |
| 5          | Klient                           | 61  | Linia Tekstowa 1: "WAGA" albo "JEDNOSTKI"      | 113       | Linia Tekstowa Artykułu 10         |
| 6          | Cena                             | 62  | Linia Tekstowa 2: "CENA"                       | 114 - 123 |                                    |
| 7          | Aktualna Data                    | 63  | Linia Tekstowa 3: "AMOUNT"                     | 124       | Tekst Ogólny                       |
| 8          | Data Ważności                    | 64  | Linia Tekstowa 4: "Kg" albo "-"                | 125       | Tytuł przepisu                     |
| 9          | Data ekstra                      | 65  | Linia Tekstowa 5: "zł/kg." albo "zł/ szt."     | 126       | Tekst przepisu                     |
| 10         | Dział                            | 66  | Linia Tekstowa 6: "zł"                         | 127       |                                    |
| 11         |                                  | 67  | Linia Tekstowa 7: "WAGA" albo "JEDNOSTKI"      | 128       | Tekst: "NAJLEPIEJ SPOŻYĆ           |
| 12         | NAZWA TOWARU                     | 68  | Linia Tekstowa 8: "zł/kg." albo "zł/ Unit"     | 129       | "Waluta 1"                         |
| 13         | Linia Tekstowa Artykułu 1        | 69  | Linia Tekstowa 9: "Data pakowania"             | 130       | "Waluta 2"                         |
| 14         | Linia Tekstowa Artykułu 2        | 70  | Linia Tekstowa 10: "Data ważności"             | 131       | Suma w walucie 1                   |
| 15         | Linia Tekstowa Artykułu 3        | 71  | Linia Tekstowa 11: "NAJLEPSZE PRZED"           | 132       | Suma w walucie 2                   |
| 16         | Kod artykułu                     | 72  | Linia Tekstowa 12: "KWIT KASY FISKALNEJ        | 133       | Symbol waluty 1                    |
| 17         | Nagłówek 1                       | 73  | Linia Tekstowa 13: "SUMA"                      | 134       | Symbol waluty 2                    |
| 18         | Nagłówek 2                       | 74  | Linia Tekstowa 14: "Wag w Kg" albo             | 135       | Wartość tara w %                   |
| 19         | Nagłówek 3                       | 75  | Linia Tekstowa 15: "Suma Peset."               | 136       | Procentowa wartość tary            |
| 20         | Nagłówek 4                       | 76  | Linia Tekstowa 16: "Data pakowania"            | 137       | Tekst: "% TARY"                    |
| 21         | Nagłówek 5                       | 77  | Linia Tekstowa 17: "Data ważności:"            | 138       | ?Undrained waga netto              |
| 22         | Nagłówek 6                       | 78  | Linia Tekstowa 18: "TARA"                      | 139       | cena netto                         |
| 23         | Nagłówek 7                       | 79  | Linia Tekstowa 19: "Numer partii"              | 140       | suma netto                         |
| 24         | Nagłówek 8                       | 80  | Linia Tekstowa 20: "Trzymać"                   | 141 - 159 |                                    |
| 25         | Tara                             | 81  | Linia Tekstowa 21: "w –18°C"                   | 160       | Linia Tekstowa 0: "Numer           |
| 26         | Waga brutto                      | 82  | Linia Tekstowa 22: "zimny"                     | 161       | Linia Tekstowa 1: "Ubói w"         |
| 27         | Kod sprzedawcy                   | 83  | Linia Tekstowa 23: "OFERTA"                    | 162       | Linia Tekstowa 2: "Ćwiartowane w"  |
| 28         | Kod sprzedawcy                   | 84  | Linia Tekstowa 24: "ZACHOWANIE"                | 163       | Linia Tekstowa 3: "Wyprodukowane   |
| 29         |                                  | 85  | Linia Tekstowa 25: "RABAT"                     | 164       | Linia Tekstowa 4: "Kraj urodzenia" |
| 30         | Cena ofertowa                    | 86  | Linia Tekstowa 26: "Euro"                      | 165       | Linia Tekstowa 5: "Kraj tuczenia"  |
| 31         | Saving                           | 87  | Linia Tekstowa 27: "Euro/kg." albo "Euro/Unit" | 166       | Linia Tekstowa 6: "Kategoria"      |
| 32         | NAZWA 2 TOWARU                   | 88  | Linia Tekstowa 28: "Euro/Jednostkę" albo       | 167       | Linia Tekstowa 7: "Hodowla"        |
| 33         | Sekcia                           | 89  | Linia Tekstowa 29: "POMIEDZY 0/5°C"            | 168       | Linia Tekstowa 8: "Płęć"           |
| 34         | Numer partii                     | 90  | Linia Tekstowa 30: "KWIT KASY FISK-"           | 169       | Linia Tekstowa 9: "Wiek"           |
| 35         | Linia Tekstowa Artykułu 4        | 91  | Obrazek 1: (linia)                             | 170       | Linia Tekstowa A: "Typ zwierzecja" |
| 36         | Linia Tekstowa Artykułu 5        | 92  | Obrazek 2: Zdrowie                             | 170       | Linia Tekstowa R: "Pochodzenie"    |
| 37         | Data Kombinowana 1               | 93  | Obrazek 3                                      | 172       | Pole kodu NRA                      |
| 38         | Data Kombinowana 2               | 94  | Obrazek 4                                      | 172       | Pole numeru ubojni NRA             |
| 39         | Suma artykułów i należności na   | 95  | Obrazek 5                                      | 174       | Pole kraju ubojni NRA              |
| 40         | Prostokat                        | 96  | Obrazek 6                                      | 175       | Pole numeru rzeźni NR A            |
| 40         | % Rabatu                         | 97  | Obrazek 7                                      | 175       | Pole kraju rzeźni NRA              |
| 41         | Należność po rabacje             | 98  | Obrazek 8                                      | 170       | Pole kraju produkcji NR A          |
| 42         | Należność w ofercje              | 00  | Obrazek 0                                      | 178       | Pole daty produkcji NPA            |
| 43         | Logo (dla wag z logo)            | 100 | Obrazek 10                                     | 170       | Pole kraju urodzenia NR A          |
| -++<br>//5 | Wartość tary procentowaj         | 100 | Nachwek 9                                      | 117       | Pole krajów tuczenia 1 2 2 ND A    |
| 45         | Wartość tary procentowej         | 101 | Nagłówek 10                                    | 100       | Pole kategorii ND A                |
| 40<br>51   | Linia Teketowa : "Date sistenia" | 102 | Nagłówek 11                                    | 101       | Pole hodowli NP A                  |
| 51         | Linia Tekstowa : "Dafarensia"    | 103 | Nackówsk 12                                    | 102       | Pole noi NPA                       |
| 52         | Cena jednostkowa w walucie       | 104 | Nachwek 13                                     | 103       | Pole wieku ND 4                    |
| 55         | Vod Implementer EAN 100          | 105 |                                                | 184       | Pole kleav NDA                     |
| 54         | Kod Kreskowy EAN 128             | 106 | <br>N1(1-4                                     | 185       | Pole Klasy NKA.                    |
| 55         | wartosc przy kursie Euro         | 107 |                                                | 186-239   |                                    |
| 56         | Linia dla sumy w walucie wtórnej | 108 | Nagłowek 15                                    |           |                                    |

## 6. KOD KRESKOWY

Istnieje możliwość zaprogramowania jednej struktury kodu kreskowego dla wszystkich artykułów lub kodu kreskowego dla określonej grupy towarów lub kodu kreskowego dla każdego towaru o innej strukturze.

Zazwyczaj wykorzystywana jest jedna struktura kodu dla wszystkich towarów np. 29CCCCCHHHHH gdzie 29 stanowi prefix, C-oznacza kod towaru a H-masę towaru. Jest to struktura kodów wykorzystywana zazwyczaj przez kasy fiskalne.

- 1. Wejdź w tryb programowania kodu kreskowego MENU 3/6/6 i wybierz opcję EAN OGÓLNY ETYKIETY i zatwierdź \* (jedna struktura kodu dla wszystkich PLU).
- Wejdź do MENU 3/6/7 i wpisz strukturę kodu np. 29CCCCCHHHHH i zatwierdź \*. Poniższa tabela przedstawia inne możliwe dane do umieszczenia w kodzie kreskowym.

| Znak | Znaczenie w kodzie               | Znak   | Znaczenie w<br>kodzie         |
|------|----------------------------------|--------|-------------------------------|
| А    | Numer grupy                      | Ι      | Stawka VAT                    |
| В    | Numer klienta                    | K      | Sekcja                        |
| С    | Kod artykułu                     | Q      | Suma kontrolna                |
| D    | Kod sprzedawcy                   | R or T | Masa z dwiema<br>dziesiętnymi |
| Е    | Suma (Należność) na<br>paragonie | Х      | Cena (dla skanera)            |
| F    | Znak ilości                      |        |                               |
| G    | Ilość                            |        |                               |
| Н    | Masa                             |        |                               |

## 7. PROGRAMOWANIE ARTYKUŁÓW

(Patrz instrukcja obsługi rozdział 3.1.1 "Tworzenie / modyfikowanie PLU)

Programowania PLU najlepiej dokonać z komputera, gdyż programowanie z klawiszy wagi jest najbardziej pracochłonne. Do programowania wagi przy użyciu komputera korzysta się z programów: DFS (lub DibalCom, RMS) oraz innych programów dostępnych na rynku polskim jak np. PC-MARKET, SUBIEKT, SMALL BUSSINES, KC-FIRMA, itp. **Programowanie PLU przy użyciu klawiszy wagi:** 

- 1. Wejdź do MENU 1.
- 2. Wprowadź kod towaru (do sześciu cyfr) i naciśnij 🕷
- 3. Do danego numeru PLU przydziel klawisz bezpośredniego (klawisz szybkiej sprzedaży). Naciśnij  $\mathbf{X}$ .
- 4. Wprowadź cenę za towar i naciśnij klawisz  $\overline{\mathbf{X}}$
- 5. Używając klawiszy alfanumerycznych (bezpośredniego dostępu lub ich kodów) wprowadź nazwę towaru i naciśnij klawisz  $\mathbf{X}$
- 6. Używając klawiszy alfanumerycznych (bezpośredniego dostępu lub ich kodów) wprowadź drugą nazwę towaru i naciśnij klawisz  $\mathbf{X}$
- 7. Wybierz typ artykułu używając klawisza  $\underline{C}$  (domyślnie *WAŻONY*) i naciśnij klawisz  $\underline{X}$
- 8. Wprowadź numer sekcji od 0 do 9 do której należy artykuł i naciśnij klawisz  $\underline{\mathbf{X}}$  (domyślnie 0)
- 9. Wprowadź format etykiety (jeden z fabrycznych, bądź zaprogramowany ręcznie, patrz rozdz. 3 tej instrukcji) i naciśnij klawisz  $\mathbf{x}$
- 10. Wprowadź format kodu kreskowego domyślnie 0. Jeśli to pole będzie miało wartość inną niż 0, należy zmienić format kodu kreskowego (patrz. 5.1.6.6 *Format kodu EAN 13*) i naciśnij klawisz  $\mathbf{X}$
- 11. Wprowadź wartość VAT dla tego towaru (w trybie etykiety wartością domyślną jest 0) i naciśnij klawisz  $\overline{\mathbf{X}}$
- 12. Wprowadź kod pkt. lojalnościowych domyślnie 0 i naciśnij klawisz  $\mathbf{X}$
- 13. Klawiszem  $\underline{C}$  wybierz typ sprzedaży w promocji domyślna wartość to *NIE.* Naciśnij klawisz  $\underline{X}$
- 14. Jeśli we wcześniejszym punkcie parametr *PROMOCJA* został ustawiony na inny niż *NIE*, wprowadź cenę promocji, w przeciwnym razie zostaw wartości na 0.00 i naciśnij klawisz  $\mathbf{X}$
- 15. Wprowadź datę ważności, wybierając jej format klawiszem T/FT:
  - dd/mm/rrrr (dzień/miesiąc/rok)
  - ilość dni do upłynięcia ważności
  - ilość godzin do upłynięcia ważności

i naciśnij klawisz  ${f X}$ 

- 16. Wprowadź dodatkową datę i naciśnij klawisz  $\mathbf{X}$  aby kontynuować.
- 17. Wprowadź wartość tary dla towaru (o ile istnieje) i naciśnij klawisz  $\overline{\mathbf{X}}$
- 18. Jeśli nie chcesz programować linii tekstów artykułów, klawiszem  $\underline{C}$  ustaw wartość *NIE* i przejdź do pkt.20.

18A. Jeśli zamierzać zaprogramować teksty artykułów (10 linii po 24 znaki + tekst G 1024 zawierający znaki), ustaw opcję *TEKSTY* na *TAK.* Aby kontynuować naciśnij klawisz  $\mathbf{X}$ 

19....itd.

...na wyświetlaczu pojawi się komunikat ARTYKUŁ ZAPISANY. Aby zakończyć programowanie należy nacisnąć i przytrzymać klawisz MENU

## 8. WSPÓŁPRACA Z KOMPUTEREM

Do komunikacji z komputerem należy ustawić:

- 1. MENU 5/1/1 IP wagi
- 2. MENU 5/1/2 IP komputera z którym się waga łączy (można również wpisać 000.000.000.000)
- oraz ewentualnie sprawdzić:
- Port tx (domyślnie 3001) (MENU 5/1/4)
  Port Rx (domyślnie 3000) (MENU 5/1/5)

## 9. PROGRAMY OBSŁUGI: DFS/DLD/LBS

Wagi serii 500 można zaprogramować za pomocą dedykowanych programów, które można pobrać wpisując w przeglądarce internetowej:

ftp2.novitus.pl:444

A po zatewirdzeniu nalęzy wpisać login i hasło:

Login ID

dibal2

Password

programy+

Program DFS służy do programowania artykułów i konfiguracji wagi. Program DLD służy do projektowania formatów etykiet. Program LBS służy do wykonywania kopii zapasowych całej konfiguracji wagi.

#### LBS

W wagach serii 500 istnieje możliwość wykonania kopii zapasowej zawartości wagi. Aby to zrobić należy:

- 1. Nacisnąć i przytrzymać klawisz MENU następnie 5 3 5
- 2. Na wyświetlaczu pojawi się komunikat ?? NA PEWNO ?? Potwierdzić \*.
- 3. W komputerze, w module LBS wybrać opcję **Otrzymaj** (*patrz instrukcja obsługi, rozdz. 15 KOPIA ZAPASOWA (LBS)*)

#### **DLD - PROJEKTOWANIE ETYKIETY**

Etykietę projektuje się za pomocą programu **DLD**. Program DLD ma trzy zakładki: Tworzenie; Wysyłanie/Odbiór; Konfiguracja.

|                                    |                                                                                                    |                  | _ = ×                        |
|------------------------------------|----------------------------------------------------------------------------------------------------|------------------|------------------------------|
| Utworzył Wysła                     | nie / Odbiór Konfiguracja                                                                                                    |                  | *                            |
| Nowa Zapisz Otwórz Wyjście<br>Wzór | C Kopiuj 7 C Kopiuj 7 | Recruiter Vidok  | Artykuł Kiełbasa wiejska 🔹 🧭 |
| Nowa etykieta                      |                                                                                                    |                  |                              |
| Waga:                              | Seria 500 🔻                                                                                                    | 0 30 40 50 60    | Właściwości                  |
| Sztuk:                             | Milimetry *                                                                                                    | beceras          |                              |
| Szerokość:                         | 60 mm                                                                                                    |                  |                              |
| Wysokość:                          | 60] mm                                                                                                    | abeceras         |                              |
|                                    |                                                                                                    | Kiełbasa wiejska |                              |
|                                    |                                                                                                    |                  |                              |
| Słowo                              |                                                                                                    |                  |                              |
| Nagłówek                           | 30                                                                                                    |                  |                              |
| Daty                               |                                                                                                    |                  | Kod kreskowyX 14   Y: 31     |
| Zh ALL                             |                                                                                                    |                  | Nazwa artykułuX 13   Y: 12   |
| Siedzenie                          | 40                                                                                                    |                  | LogoX 11   Y: 16             |
| - Rozostałe                        |                                                                                                    |                  | LogoX 24   Y: 20             |
| Przenisy                           |                                                                                                    |                  | LogoX 45   Y: 19             |
|                                    | - 50                                                                                                    | 1 234567 890123  | Nagłówek 1X 3   Y: 1         |
| Kwadrat / Linia                    |                                                                                                    |                  | Nagłówek 2X 5   Y: 7         |
|                                    |                                                                                                    |                  | CenaX 30   Y: 56             |
|                                    | 60                                                                                                    | 0009,12 zł       | 2łX 44   Y: 56               |
|                                    |                                                                                                    |                  |                              |
|                                    |                                                                                                    |                  |                              |

W zakładce **Tworzenie** projektuje się etykietę.

00

Seria 500

Wyjaśnienia wymaga zakładka "Słowo" która zawiera opisy stałych tekstów (np. zł, zł/kg, masa, itp.) a zakładka "Nagłówek" zawiera edytowalne opisy stałe (np. nazwa sklepu, teksty reklamowe itp.)

|                     |                        |                   | Seria S | 500 - Dibal La | abel Designer      |          |           |          |             | - 8 | x |
|---------------------|------------------------|-------------------|---------|----------------|--------------------|----------|-----------|----------|-------------|-----|---|
| Utworz              | ył Wysłanie / Odbiór   | Konfiguracja      |         |                |                    |          |           |          |             |     | * |
| Tworzenie Usuń      | Adres IP komputera 192 | .168.2.24 - Forma | at 21   |                | iii kilka Wyd      | tii logo | Wszystkie | Otrzymaj | Zmieć widok |     |   |
| Wagi                | Konfiguracja           | PC                | ••      | Dostawa        | siij tuitoa 👐 y si | nj logo  | Odbiór    | Otrzymaj | Widok wagi  |     |   |
|                     |                        |                   |         |                |                    |          |           |          |             |     |   |
|                     | Vaga 525 🔹 🖈           |                   |         |                |                    |          |           |          |             |     |   |
| Nazwa:              | -<br>Waga 525          |                   |         |                |                    |          |           |          |             |     |   |
| Adres IP publiczny: | 192.168.2.25           |                   |         |                |                    |          |           |          |             |     |   |
| Port RX:            | 3000                   |                   |         |                |                    |          |           |          |             |     |   |
| Port TX:            | 3001                   |                   |         |                |                    |          |           |          |             |     |   |
| Numer wagi:         | 02                     |                   |         |                |                    |          |           |          |             |     |   |

W zakładce **Wysyłanie/Odbiór** należy wpisać adres IP komputera z którego wysyłane są dane oraz wybrać wagę (jeśli jest ich kilka). W okienku Format należy wpisać numer formatu etykiety jaki będzie używany w wadze.

Zakładka Konfiguracja służy jedynie do graficznej zmiany wyglądu i wyboru języka.

#### DFS

Grupa:

Model:

Zainstaluj program DFS, najlepiej z całym pakietem (DLD, LBS i inne). Jeśli podczas instalacji pojawi się błąd związany z bazą MySQL (1722) to należy odinstalować bazę MySQL i usunąć katalog MySQL a następnie zainstalować ponownie program. Login i hasło do programu to *admindfs* 

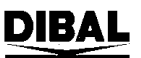

|                                    |                                     | <u>Seria 50</u> |
|------------------------------------|-------------------------------------|-----------------|
| ← →                                | Konfiguracja                        | DFS             |
| Konfiguracja DFS<br>Label designer |                                     |                 |
| Import / Export                    | Id. konfiguracji Nazwa konfiguracji | Model wagi      |
| Artykuły                           | 2 Default 1                         | l Series        |
| Sprzedawcy                         | > 1 Default 500                     | 500 Range       |
| Konfiguracja                       |                                     |                 |

Na 3

#### Należy wybrać model wagi "500Range" Poniżej pokazane są domyślne ustawienia dla wagi oraz kilka dodatkowych informacji.

| Konfiguracja 500 Range  |             |              |            |         |          |             |  |  |
|-------------------------|-------------|--------------|------------|---------|----------|-------------|--|--|
| Nazwa konfiguracji      | Default 500 | )            |            |         | M        | IODYFIKACJA |  |  |
| 3.1 PC 3.2 Klawiatura 3 | .3 Paragon  | 3.4 Etykieta | 3.5 Drukuj | 3.6 EAN | 3.7 Inne | 7.1 Data    |  |  |
| Konfiguracja z PC       |             |              |            |         |          |             |  |  |
| 1- Obrót dnia:          |             | [            | )-Nie      |         |          | •           |  |  |
| 2- Koniec dnia:         |             | [            | )-Nie      |         |          | •           |  |  |
| 3- Komunikat etyki      | ety:        | [            | )-Normalny |         |          | •           |  |  |
| 4- Rejestr paragon      | u PC:       | [            | I-LY       |         |          | •           |  |  |
| 5- Raport komunik       | acji z PC:  | 0            | )-Nie      |         |          | •           |  |  |

|                        | Konfig      | juracja <del>(</del> | 500 Range      |              |         |      |
|------------------------|-------------|----------------------|----------------|--------------|---------|------|
| azwa konfiguracji      | Default 500 | )                    |                |              | MODYFIK | ACJA |
| 1 PC 3.2 Klawiatura 3. | 3 Paragon   | 3.4 Etykieta         | 3.5 Drukuj 3.6 | EAN 3.7 Inne | 7.1 Da  | ta   |
| Konfiguracja Klawiatu  | ra          |                      |                |              |         |      |
| 1- Zwrot masy:         |             | [                    | 0-Tak          |              | •       |      |
| 2- Stala cena:         |             | [                    | 0-Tak          |              | •       |      |
| 3- Wolna cena:         |             | [                    | 0-Tak          |              | •       |      |
| 4- Cena bezpośred      | nia:        | [                    | 0-Zezwolone    |              | •       |      |
| 5- Mnożenie:           |             | [                    | 0-Tak          |              | •       |      |
| 6- Odejmowanie:        |             | [                    | 0-Tak          |              | •       |      |
| 7- Dodawanie:          |             | [                    | 0-Tak          |              | •       |      |
| 8- Podsuma:            |             | [                    | 0-Włącz        |              | •       |      |
|                        |             |                      |                |              |         |      |

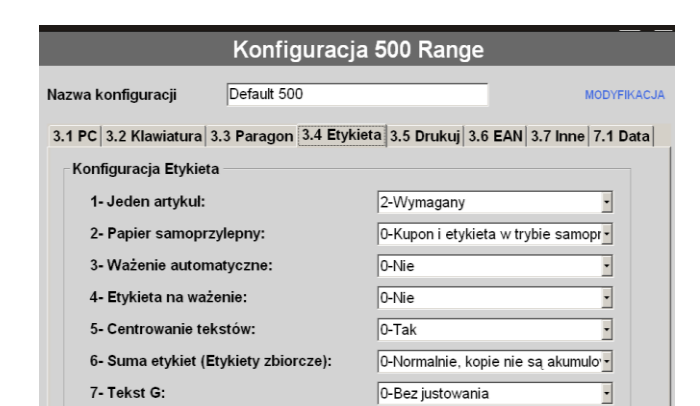

#### Jeden artykuł=wymagany (tryb etykiety). Format EAN13 etykiety: F81 (ogólny kod). EAN13 etykiety: wpisać strukturę kodu.

| Konfiguracja 500 Range                                                            |                  |
|-----------------------------------------------------------------------------------|------------------|
| Nazwa konfiguracji Default 500 MODYFI                                             | KACJA            |
| 3.1 PC 3.2 Klawiatura 3.3 Paragon 3.4 Etykieta 3.5 Drukuj 3.6 EAN 3.7 Inne 7.1 Da | ata              |
| Konfiguracja Inne                                                                 |                  |
| 1- Jednostki x 1000: 0-Nie                                                        |                  |
| 2- llość cyfr kodu artykulu: 0                                                    |                  |
| 3- Okres przydatności: 0-Tylko PLU                                                |                  |
| 4- Reklama: 1-Reklama po 10"                                                      |                  |
| 5- Kontrola szuflady: 0-Kontrola wył.                                             |                  |
| 6- Cena zwiększona: 0-Nie                                                         |                  |
| 7- Tryb automatyczny (śledz 0-Ręcznie                                             |                  |
| 8- Timeout kodu: 0- Nie                                                           |                  |
| 9- Zapamiętywanie kwoty 0: 0-Tak                                                  |                  |
| 10- Zapamiętywanie masy 0: 0-Nie                                                  |                  |
| 11- List linii naglówków: 0-Nie                                                   |                  |
| 12- Scan load class: 1                                                            |                  |
| 14- Zero drawer opening: 0-Nie -                                                  |                  |
| Konfiguracja 500 Range                                                            |                  |
| Nazwa konfiguracji Default 500                                                    | MODYFIKACJ       |
| 3.1 PC 3.2 Klawiatura 3.3 Paragon 3.4 Etykieta 3.5 Drukuj 3.6 EAN 3               | .7 Inne 7.1 Data |
| Dane                                                                              |                  |
| 7.1.1- Grupa: 00                                                                  |                  |
|                                                                                   |                  |

#### Konfiguracja 500 Range Default 500 Nazw a konfiguracji 3.1 PC 3.2 Klawiatura 3.3 Paragon 3.4 Etykieta 3.5 Drukuj 3.6 EAN 3.7 Inne 7.1 Data Konfiguracia EAN 1- Kod kreskowy: 1-Tylko gdy Suma >0 • 2- Kod kreskowy - etykieta: 1-Tylko gdy Suma >0 3- Linia interpretacji EAN: 0-Nie 4- Format EAN 13 paragonu: 0-Domyślny 5- EAN 13 paragonu: 1-F.81 (specjalny) (3.6.7) 6- Format EAN 13 etykiety: • 7- EAN 13 etykiety: 29ССССОНННИ 8- Format EAN 128: 0-Format globalny 0-Nie 9- Tryb sprzedaży ze skanerem: 10- Odczyt EAN 128: 0-Nie 11- Zastępowanie liter dla paczkowany... 0-Zabronione

## **10. USTAWIENIE CZUJNIKA ETYKIET**

Jeśli etykiety wysuwają się nieprawidłowo (czasem więcej, czasem mniej), to przyczyną takiego zachowania może być nieprawidłowe ustawienie czujnika etykiet. Aby ustawić prawidłowo czujnik etykiet należy wejść do **MENU 7 4 3** (autodetekcja papieru) a

następnie nacisnąć klawisz  $\diamond$ .

Waga wysunie kilka etykiet i ustawi czujnik. Wartości będą widoczne na wyświetlaczu. Waga wylicza średnią pomiędzy dwoma odczytami tj. papier podkładowy i etykieta wraz z papierem podkładowym. Jeśli różnica pomiędzy odczytem max. (etykieta + papier podkładowy) a odczytem min. (papier podkładowy) jest duża (min.50 pkt) to wysuw papieru będzie poprawny. Jeśli różnica będzie poniżej 50 to może być problem z poprawnym wysuwem etykiet. Przyczyną tego może być nieodpowiedni papier lub problem z czujnikiem (zabrudzony, uszkodzony).

Inne ustawienia drukarki zawarte w MENU 7/4/1 to:

- 1. WYSUW ETYKIETY (ile będzie etykieta wysunięta po wydrukowaniu, aby można było lekko wyciągać)
- 2. KONTRAST WYDRUKU
- 3. FORMAT ETYKIETY (który format ma być wykorzystywany do wydruku)
- 4. NAGŁÓWEK (1=drukuj i cofaj aby wydrukować początek następnej etykiety; 0=drukuj i nie cofaj, czyli początek etykiety (określony przez WYSUW ETYKIETY) nie będzie zadrukowany (wartość sugerowana ze względu na oszczędność mechanizmu oraz szybkość drukowania)
- TYP PAPIERU (0=etykiety, 1=papier ciągły, 2=ciągły samoprzylepny)
  .
- 17. POŁOŻENIE PIONOWE (przesuwanie górnego marginesu wydruku).

## **Oferta NOVITUS obejmuje:**

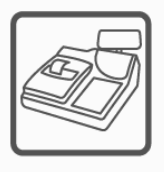

kasy fiskalne

wagi

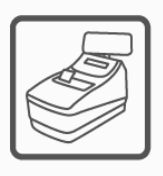

drukarki fiskalne

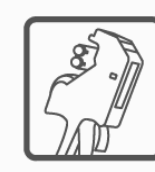

metkownice

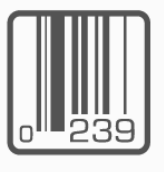

czytniki kodów kreskowych

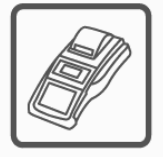

terminale płatnicze

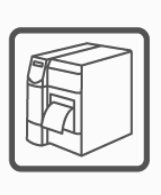

drukarki kodów kreskowych

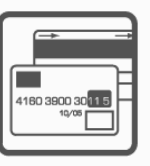

systemy akceptacji kart płatniczych

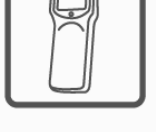

kolektory danych

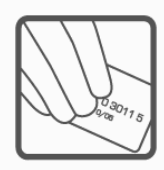

schematy lojalnościowe

COMP SA Oddział Nowy Sącz Novitus-Centrum Technologii Sprzedaży 33-300 Nowy Sącz • ul. Nawojowska 118 • tel. (018) 444 07 20 • fax (018) 444 07 90 Pomoc techniczna w zakresie wag: (018) 444 07 54 e-mail: info@novitus.pl • www.novitus.pl

infolinia: 0 801 13 00 23